# Tutoriel relatif aux modalités d'intégration dans Sydonia World de documents numérisés accompagnant une déclaration en détails

**I) Objectif** : Ce tutoriel a pour but de présenter les modalités d'intégration d'un document à une déclaration déjà liquidée et BAE.

**<u>II) Contexte</u>** : La nouvelle fonctionnalité intitulée "documents numérisés" répond au besoin des agents des douanes et des opérateurs qui souhaitent intégrer un document à une déclaration sans devoir passer par une contre-écriture.

### II) Modalité de fonctionnement des « documents numérisés »

1) Afin d'ajouter un document à une déclaration en détail liquidée il convient de sélectionner le menu "Document numérisés" :

| 🐑 Bibliothèque de documents | ្រី |
|-----------------------------|-----|
| Document Afficher Aide      |     |
|                             |     |
| 9 🗇 SYDONIA                 |     |
| Caisse Comptabilité         |     |
| Documents numérisés         | >   |
| Mon profil                  |     |
|                             |     |

2) Cliquez droit sur "Document numérisés" puis « Nouveau » :

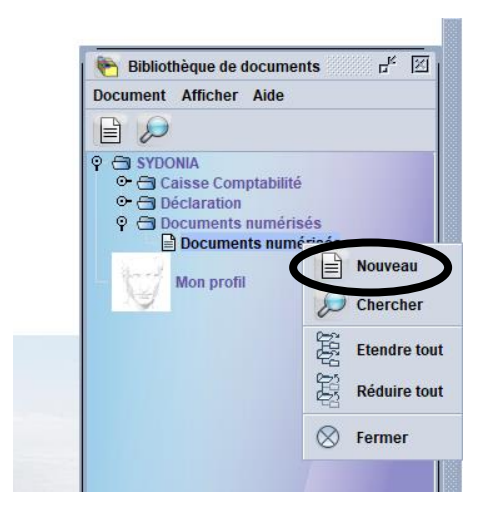

## 3) L'écran ci-dessous s'affiche :

|                                | D         | ocuments numérisés - N | louveau [n/a] |                                                                                                    |            |
|--------------------------------|-----------|------------------------|---------------|----------------------------------------------------------------------------------------------------|------------|
| Fichier Modifier Afficher Aide |           |                        |               |                                                                                                    |            |
| 🕑 🗸 罕 🔝 🔎 🕑                    |           |                        |               |                                                                                                    | 100 %      |
| ASYCUDA                        |           |                        |               |                                                                                                    | <b>Nor</b> |
| Documents Joints Numérisés     |           |                        |               |                                                                                                    |            |
| Date réf. doc. Référence doc.  | Nom       | Fournisseur            | 🗌 Utilisé     | ✓ déclaration         Bureau         Ser. Enr         Nbr. Enr         Année         2022         Ref. Déc         Date Enr |            |
| Code                           | File name |                        |               | Status                                                                                                    |            |
| Doc. numérisé                  |           |                        |               |                                                                                                    |            |

4) Remplir les champs disponibles à la saisie :

Dans la case « Déclaration », renseignez le numéro d'enregistrement (Nbr. Enr) de la déclaration à laquelle on va rattacher des documents.

| <b>a</b>                       | Document  | s numérisés - Nouveau [n/a | a]                                                                                    |       |
|--------------------------------|-----------|----------------------------|---------------------------------------------------------------------------------------|-------|
| Fichier Modifier Afficher Aide |           |                            |                                                                                       |       |
| • 🗸 罕 🚠 🔎 📀                    |           |                            |                                                                                       | 100 % |
| SYCUDA                         |           |                            |                                                                                       | h î   |
| Documents Joints Numérisés     |           |                            |                                                                                       |       |
| Date réf. doc. Référence doc.  | Nom       | misseur                    | Utilisé<br>Utilisé<br>Bureau<br>Ser. Enr<br>Nbr. Enr<br>Année<br>Ref. Dét<br>Date Enr |       |
| Code                           | File name |                            | Status                                                                                |       |

5) Le système remplit par la suite automatiquement les informations de la référence déclaration et la date d'enregistrement :

| b<br>=                                              |                            | Documents numérisés - Nouveau [BNP] |                                                                                                    |
|-----------------------------------------------------|----------------------------|-------------------------------------|----------------------------------------------------------------------------------------------------|
| Fichier Modifier Afficher Aide                      |                            |                                     |                                                                                                    |
| 💌 🗸 🖤 🌲 🔎 🌘                                         | 2                          |                                     | 100 %                                                                                                    |
| <b>ASYCUDA</b><br>Documents Joints Numé             | irisés                     |                                     |                                                                                                    |
| Date réf. doc. Référence<br>19/07/2022<br>Déclarant | te doc.<br>Type N<br>003 B | Fournisseur Dtilisé                 | ✓ déclaration         Bureau       BNP         Ser. Enr       C         Nbr. Enr       Année         2022       Ref. Déc         Date Enr       18/01/2022 |
| Code                                                | File nam                   | le<br>2df                           | € U O C.<br>Status<br>100 %                                                                                                    |

6) Importer le document souhaité via l'icône déclaration) :

(comme pour les doc scannés dans la

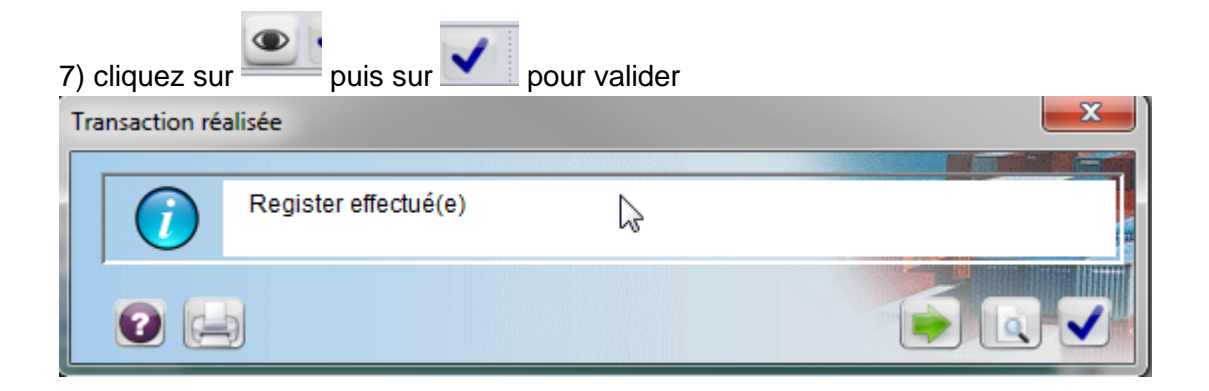

8) Une fois l'enregistrement effectué, affichez la déclaration et sélectionnez "documents numérisés" :

| Ē     | Dé                                           | claration en détail - Afficher [20 | 22]     |               |                                                 |
|-------|----------------------------------------------|------------------------------------|---------|---------------|-------------------------------------------------|
| Fichi | ier Modifier Afficher Aide                   |                                    |         |               |                                                 |
|       | . 🖻 q q 🖻 🗩 🚠 👬 📬 📐 🤞                        | i 🔄 📥 📥 🏖 🔎                        |         |               | 100 %                                           |
| 1     | ASYCUD <sup>Afficher documents scannés</sup> |                                    | PO)     |               |                                                 |
| 4     |                                              | 1                                  | DÉC     | LARATION      | A - BUREAU DE DESTINATION<br>BNP                |
|       | 2 Exportateur No.                            | IM<br>3 Form                       | 4       | 4 List Char.  | NOUMEA Port<br>Référence douane<br>C 18/01/2022 |
|       |                                              | 5 Artic                            | es<br>0 | 6 Total des c | Il 2022                                         |

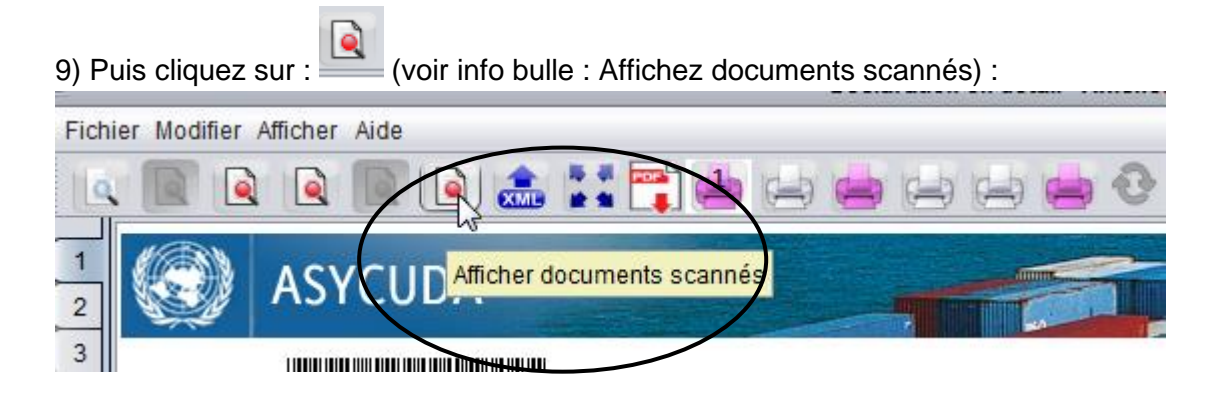

10 ) L'écran suivant apparaît :

Pour visualiser le document numérisé, cliquez sur le pdf.

| Documents numérisés - Afficher [BNP]                                                                                                    |                                                                                                    |
|----------------------------------------------------------------------------------------------------|----------------------------------------------------------------------------------------------------|
| Fichier Modifier Afficher Aide                                                                                                    |                                                                                                    |
|                                                                                                    | 100 %                                                                                                    |
| Occuments Joints Numérisés                                                                                                    |                                                                                                    |
| Date réf. doc. Référence doc. Fournisseur Utilisé 19/07/2022 NDV 036590001 Déclarant Type Nom 036590001 003 Bordereau de détail de la valeur | ✓ déclaration       Bureau     BNP       Ser. Enr     C       Nbr. Enr     C       Année     2022       Ref. Déc     C       Date Enr     18/01/2022 |
| Code                                                                                                    | Status<br>D %                                                                                                    |
| Doc. numérisé                                                                                                    |                                                                                                    |

11) Pour ajouter un second document à cette déclaration, cliquez sur « Chercher » :

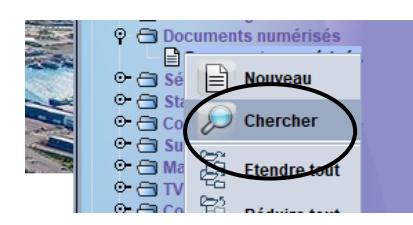

#### 12) Cliquez ensuite sur la loupe :

|                      |        | <br> |
|----------------------|--------|------|
| ocument Status       | tout   |      |
| Bureau               | tout   |      |
| Ser. Enr             | tout   |      |
| lbr. Enr             | tout   |      |
| )ate Enr             | tout   |      |
| nnée                 | tout   |      |
| lum. Réf             | tout   |      |
| iè à une déclaration | n tout |      |
| Référence du docu    | . tout |      |
| )ate du document     | tout   |      |
| Code déclarant       | tout   |      |
| Propriétaire         | tout   |      |
| ype                  | tout   |      |
|                      |        |      |

#### 13) Puis cliquez sur « Récupérer » :

| Documents nu   | mérisés recherche     |      |            |                |                |                  |              |              |          | S dr    | × |
|----------------|-----------------------|------|------------|----------------|----------------|------------------|--------------|--------------|----------|---------|---|
| Un docum       | ent. Veuillez choisir | un d | ocument et | une action à p | oartir du menu |                  |              |              |          |         |   |
| Bureau Ser Nbr | Date Enr              | ۸n   | Num Ráf    | h anu ć ái l   | Référence d    | Date du document | Code déclara | Propriétaire | Litilicó | Non     | n |
| BNP C 0        | Fri Jan 07 00:00:     | 741  | 9982214    | true           | 123            |                  |              |              | false    | Note de |   |
|                |                       |      |            |                |                | 69 At            | lichor       |              |          |         |   |
|                |                       |      |            |                |                | 🕻 💽 Ré           | cuperer      |              |          |         |   |
|                |                       |      |            |                |                |                  |              |              |          |         |   |

#### 14) Et enfin cliquez sur l' enveloppe :

| - Example 1                               |                                       |                                                                 |           |                                                                                                    |   |
|-------------------------------------------|---------------------------------------|-----------------------------------------------------------------|-----------|----------------------------------------------------------------------------------------------------|---|
| 💓 ASY                                     | CUDA                                  |                                                                 |           |                                                                                                    |   |
| ocuments Joi                              | nts Numérisés                         |                                                                 |           |                                                                                                    |   |
| late réf. doc.<br>17/07/2022<br>Jéclarant | Référence doc.<br>AEAE<br>Type<br>000 | Fournisseur<br>Nom<br>Document DOUANE                           | 🗌 Utilisé | Image: Image: Image |   |
|                                           |                                       |                                                                 |           | Ref. Déc<br>Date Enr                                                                                                    |   |
|                                           | 9                                     |                                                                 |           | <b>9</b>                                                                                                    | 0 |
|                                           | Code                                  | File name                                                       |           | Status                                                                                                    |   |
| J                                         |                                       | 11072022_Organigramme_DINUM.pr<br>1072022_Organigramme_DINUM.pr | df        | 一番 0 %                                                                                                    |   |